## 3 ステップで簡単♪「受け取りたい情報の設定」

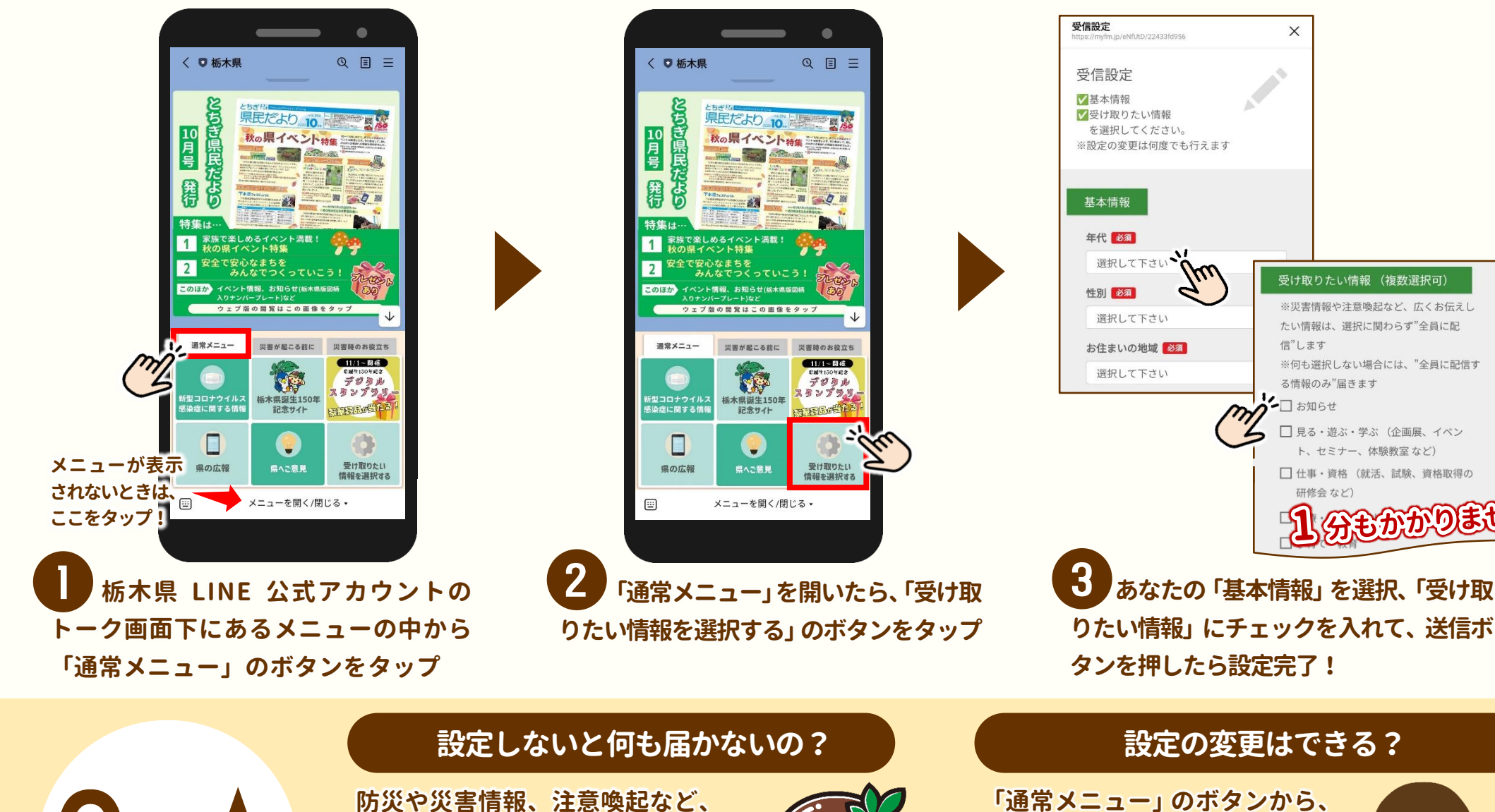

皆さんに広くお伝えしたい情報

は全員に配信します。選択しない

場合、この"全員に配信する情報

のみ"届きます

81)

設定の変更はできる?

X

信"します

□ お知らせ

る情報のみ"届きます

研修会 など)

受け取りたい情報(複数選択可)

※災害情報や注意喚起など、広くお伝えし

※何も選択しない場合には、"全員に配信す

□ 見る・遊ぶ・学ぶ (企画展、イベン

ト、セミナー、体験教室など)

□ 仕事・資格(就活、試験、資格取得の

もかかりません

たい情報は、選択に関わらず"全員に配

「通常メニュー」のボタンから、 何度でも変更できます。皆さん のその時々のライフスタイルに 合わせて設定してください!

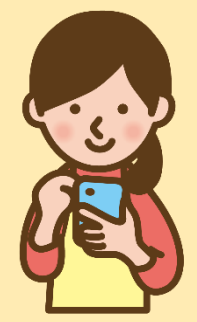